## Guida alla compilazione della candidatura online Erasmus+ Traineeship

Prima di procede con la compilazione della candidatura è necessario leggere con attenzione il bando selezione. Il Bando di selezione ed eventuali informazioni aggiuntive sono presenti sulla seguente pagina web: <u>http://www.unife.it/studenti/internazionale/erasmus-traineeship</u>

Accedere alla propria area riservata dal portale http://studiare.unife.it, inserendo il proprio username e la propria password.

Selezionare dal menu di sinistra alla sezione "Mobilità Internazionale" la voce "Destinazioni e Bandi di Mobilità".

| UNIFE                                                       | SERVIZI <i>ON-LINE</i><br>PER LA DIDATTICA                                                                                                    |
|-------------------------------------------------------------|----------------------------------------------------------------------------------------------------|
| Home                                                        |                                                                                                    |
| Studente                                                    | HOME<br>[MAT. ]<br>Di seguito vengono indicate le informazioni generali sulla situazione universitaria e sulle iscrizioni effettuate nel corso degli anni.                             |
|                                                             | Avvisi Per essere contattato facilmente in caso di necessità ti invitiamo ad inserire nei dati anagrafici una mail personale e un numero di cellulare Versione stampabile degli avvisi |
| Area Riservata<br>Logout<br>Cambia Password                 | Informazioni sullo studente<br>Tipo di corso: Corso di Laurea<br>Profilo studente: Studente Standard<br>Anno di Corso: 3                                                               |
| Mobilità internazionale<br>Destinazioni e Bandi di Mobilità |                                                                                                    |
| Didattica<br>Corsi di Laurea<br>Facoltà                     |                                                                                                    |

Una volta entrati nella sezione assicurarsi che nella finestra **"Ambito mobilità"** sia selezionata la voce **"Exchange Programs"**. A quel punto sarà visualizzabile il Bando Erasmus placement. E' molto importante leggere attentamente il testo del Bando di selezione e verificare l'eventuale documentazione aggiuntiva da allegare alla domanda online.

Cliccando sull'icona del foglio con la lente ( 🔊) si potrà iniziare l'iscrizione al Bando.

| Home                 |       |          |                          |                |          |             |                                         |
|----------------------|-------|----------|--------------------------|----------------|----------|-------------|-----------------------------------------|
| Studente             | номе  |          |                          |                |          |             |                                         |
| Studente             |       | _        |                          |                |          |             |                                         |
|                      | Elen  | co Bi    | andi di Mobilita I       | nternazion     | ale      |             |                                         |
|                      |       |          |                          | Ambito mob     | ilità: A | CCORDI BIL  | ATERALI 🔽                               |
|                      |       |          |                          |                |          |             |                                         |
|                      |       |          |                          |                |          |             |                                         |
| Area Riservata       |       |          |                          |                |          |             | Ricerca                                 |
| Logout               | Tiroc | ini nell | 'ambito del Progetto Era | smus Placement |          |             |                                         |
| Cambia Password      |       | A.A.     | Num. bando               | Data           |          | Titolo      |                                         |
| Area Studente        | ۵)    | 2012     | 68                       | 17/07/2013     |          | Bando di se | elezione Erasmus placement a.a. 2013/14 |
| Messaggi             |       |          |                          |                |          |             |                                         |
| Anagrafica           | Scam  | bi Prog  | ramma Atlante            |                |          |             |                                         |
| Iscrizioni           |       |          | Num handa                | Data           |          |             | Titala                                  |
| Libretto / Piano     |       | А.А.     | Nulli. Dalluu            | Dala           |          |             | 1100                                    |
| Compilazione Piano   | 2     | 2012     | 51                       | 10/07/2        | 013      |             | Bando Atlante - Rotary Club 2013/14     |
| Esoneri              |       |          |                          | 1              |          |             |                                         |
| Pagamenti            |       |          |                          |                |          |             |                                         |
| Benefici / Tasse     |       |          |                          |                |          |             |                                         |
| Autocertificazioni   |       |          |                          |                |          |             |                                         |
| Atti Amministrativi  |       |          |                          |                |          |             |                                         |
| Scelta percorso      |       |          |                          |                |          |             |                                         |
| Test di Ammissione   |       |          |                          |                |          |             |                                         |
| Test di Orientamento |       |          |                          |                |          |             |                                         |
| Esami di Stato       |       |          |                          |                |          |             |                                         |
| Immatricolazione     |       |          |                          |                |          |             |                                         |
| Scelta Lingue        |       |          |                          |                |          |             |                                         |
| 150 Ore              |       |          |                          |                |          |             |                                         |

Una volta entrati nella pagina relativa alla candidatura, verranno visualizzate diverse opzioni denominate "Paese di prima fascia - Lingua di lavoro ......" o "Paese di seconda fascia - Lingua di lavoro ......". Per ciascuna fascia è previsto un contributo economico diverso, è possibile verificare l'importo delle mensilità sul bando di selezione.

Per procedere con l'iscrizione sarà necessario premere sulla voce (**A Iscrizione al bando**).

| Studente                                                   | HOME                                                        |                                                            |           |       |        |          |  |  |
|------------------------------------------------------------|-------------------------------------------------------------|------------------------------------------------------------|-----------|-------|--------|----------|--|--|
|                                                            | Dettaglio bando                                             |                                                            |           |       |        |          |  |  |
|                                                            |                                                             |                                                            |           |       |        | Indietro |  |  |
|                                                            | Dati del bando                                              |                                                            |           |       |        |          |  |  |
|                                                            | Titolo: Bando di selezione Frasmus place                    | ment > > 2013/14                                           |           |       |        |          |  |  |
| Area Riservata                                             | Compilazione dal 01/08/2014 al 16/09/2014 12                | Intoio: Bandoo di Selezione Erasmus piacementa.a. 2013/14  |           |       |        |          |  |  |
| Logout                                                     | domande:                                                    |                                                            |           |       |        |          |  |  |
| Cambia Password                                            | Iscrizione                                                  |                                                            |           |       |        |          |  |  |
| Area Studente                                              | 🐅 Iscrizione al bando                                       |                                                            |           |       |        |          |  |  |
| Messaggi                                                   | Sedi di destinazione                                        |                                                            |           |       |        |          |  |  |
| Anagrafica                                                 | Sada di dattionationa                                       |                                                            |           |       |        |          |  |  |
| Iscrizioni                                                 | Sede di deschazione                                         | Erasmus                                                    | Int.      | Posti | (mesi) |          |  |  |
| Libretto / Piano                                           |                                                             |                                                            |           |       |        |          |  |  |
| Conseguimento Titolo                                       | Paese di seconda fascia - Lingua di lavoro FRANCESE         | Paese di seconda fascia - Lingua di lavoro FRANCESE        | PLACEMENT |       | 0      |          |  |  |
| Compilazione Piano                                         | Paese di prima fascia - Lingua di lavoro INGLESE            | Paese di prima fascia - Lingua di lavoro INGLESE           | PLACEMENT |       | 0      |          |  |  |
| Scelta Lingue                                              | Paese di seconda fascia - Lingua di lavoro INGLESE          | Paese di seconda fascia - Lingua di lavoro INGLESE         | PLACEMENT |       | 0      |          |  |  |
| Esonerí                                                    | Paese di prima fascia - Lingua di lavoro FRANCESE           | Paese di prima fascia - Lingua di lavoro FRANCESE          | PLACEMENT |       | 0      |          |  |  |
| Pagamenti<br>Benefici / Tasse                              | Paese di prima fascia - Lingua di lavoro TEDESCO            | Paese di prima fascia - Lingua di lavoro TEDESCO           | PLACEMENT |       | 0      |          |  |  |
| Autocertificazioni                                         | Paese di seconda fascia - Lingua di lavoro TEDESCO          | Paese di seconda fascia - Lingua di lavoro TEDESCO         | PLACEMENT |       | 0      |          |  |  |
| Atti Amministrativi                                        | Paese di prima fascia - Lingua di lavoro SPAGNOLO           | Paese di prima fascia - Lingua di lavoro SPAGNOLO          | PLACEMENT |       | 0      |          |  |  |
| Scelta percorso                                            | Desce di seconda facela . Liegua di lavera CDACNOLO         | Desce di correcto faccio - Lingua di Inverse EDACNOLO      |           |       |        |          |  |  |
| Test di Ammissione                                         | Paese ui seculua lascia - Lingua di lavoro SPAGNOLO         | Paese di seconda fascia - L'Ingua di lavoro SPAGNOLO       | PLACEMENT | -     | V      |          |  |  |
|                                                            | Paese di prima fascia - Lingua di lavoro "ALTRA             | Paese di prima fascia - Lingua di lavoro "ALTRA<br>LINGUA" | PLACEMENT |       | 0      |          |  |  |
| Test di Orientamento                                       | LINGUA                                                      |                                                            | 1.1.1     |       |        |          |  |  |
| Test di Orientamento<br>Esami di Stato<br>Immatricolazione | EINGUA<br>Paese di seconda fascia - Lingua di lavoro "ALTRA | Paese di seconda fascia - Lingua di lavoro "ALTRA          |           |       |        |          |  |  |

Nella schermata che si aprirà, sarà obbligatorio confermare quanto indicato alla voce "**Requisito**" spuntando alcune o tutte le dichiarazioni presenti. Sarà poi necessario indicare <u>NON PIU' DI DUE</u> <u>PREFERENZE</u> in base alle lingue e ai paesi per i quali si intende partecipare.

| Studente                                             | HO          | ME                                                                                                    |                                                                                          |     |           |  |   |  |
|------------------------------------------------------|-------------|----------------------------------------------------------------------------------------------------|------------------------------------------------------------------------------------------|-----|-----------|--|---|--|
|                                                      | Ba          | ndo di selezione Erasmus placement a.                                                                                                    | a. 2013/14                                                                               |     |           |  |   |  |
|                                                      | E'st<br>Per | tata richiesta l'iscrizione al bando di mobilità internazion<br>procedere con l'iscrizione premere Riattiva per uscire d                                                                                                    | ale Bando di selezione Erasmus placement a.a. 2013/14.<br>Ialla procedura premere אשמענג |     |           |  |   |  |
|                                                      | Ver         | rifica nel libretto gli esami registrati.Libretto                                                                                                    |                                                                                          |     |           |  |   |  |
| Area Riservata                                       | To          | rna in questa pagina per effettuare l'iscrizione ed eventu                                                                                                    | amente indica altri esami nel campo Dichiarazioni aggiuntive.                            |     |           |  |   |  |
| Logout                                               | AT          | TENZIONE: per proseguire è necessario dichiarare di esse                                                                                                    | ere in possesso dei requisiti indicati come "obbligatori".                               |     |           |  |   |  |
| Cambia Password                                      | -           | 1                                                                                                    |                                                                                          |     |           |  |   |  |
| Area Studente                                        | e l         | Requisito                                                                                                    |                                                                                          |     |           |  |   |  |
| Мексаррі                                             |             | Dichiaro di accettare le condizioni indicate nel bando                                                                                                    | di selezione.(requisito obbligatorio)                                                    |     |           |  |   |  |
| Anagrafica                                           |             | Dichiaro di aver letto il bando di selezione.(requisito o                                                                                                    | bbligatorio)                                                                             |     |           |  |   |  |
| Iscrizioni<br>Libretto / Piano                       | 6           | Dichiaro di aver verificato la presenza sul libretto personale on-line degli esami sostenuti entro la data prevista nel presente bando ed esonero l'ufficio da ogni responsabilità inerente una valutazione priva di eventuali esami non registrati.(requisito obbligatorio)       |                                                                                          |     |           |  |   |  |
| Conseguimento Titolo                                 |             | Dichiaro di non aver effettuato un soggiorno Erasmus durante l'attuale ciclo di studi.                                                                                                    |                                                                                          |     |           |  |   |  |
| Scelta Lingue                                        | 0           | Dichiaro di allegare un certificato di lingua tra quelli ammessi dal bando di selezione                                                                                                    |                                                                                          |     |           |  |   |  |
| Esoneri<br>Pagamenti                                 |             | Dichiaro di aver già effettuato una mobilità Erasmus durante l'attuale ciclo di studi ma la somma dei mesi di soggiorno effettuati, compresi quelli per i quali mi sto candidando, non è superiore a 12 (24 mesi per studenti iscritti a corsi di laurea magistrale a ciclo unico) |                                                                                          |     |           |  |   |  |
| Benefici / Tasse                                     |             | Dichiaro di allegare la lettera d'invito dell'ente ospitante                                                                                                    |                                                                                          |     |           |  |   |  |
| Autocertificazioni<br>Atti Amministrativi            | Sei         | Sede di destinazione Pref. Cod. Erasmus Lingua Referente Es                                                                                                    |                                                                                          |     |           |  |   |  |
| Test di Ammissione                                   | Pa          | ese di prima fascia - Lingua di lavoro INGLESE                                                                                                    | Paese di prima fascia - Lingua di lavoro INGLESE                                         | 1 🔻 | PLACEMENT |  |   |  |
| Test di Orientamento                                 | Pa          | ese di seconda fascia - Língua di lavoro INGLESE                                                                                                    | Paese di seconda fascia - Lingua di lavoro INGLESE                                       | •   | PLACEMENT |  |   |  |
| Immatricolazione                                     | Pa          | ese di prima fascia - Lingua di lavoro FRANCESE                                                                                                    | Paese di prima fascia - Lingua di lavoro FRANCESE                                        |     | PLACEMENT |  |   |  |
| 150 Ore                                              | Par         | ese di seconda fascia - Lingua di lavoro FRANCESE                                                                                                    | Paese di seconda fascia - Lingua di lavoro FRANCESE                                      | 2 🔻 | PLACEMENT |  |   |  |
| Iscrizione esami online                              | Pa          | ese di prima fascia - Lingua di lavoro TEDESCO                                                                                                    | Paese di prima fascia - Lingua di lavoro TEDESCO                                         | •   | PLACEMENT |  |   |  |
| Iscrizioni Esami                                     | Pa          | ese di seconda fascia - Lingua di lavoro TEDESCO                                                                                                    | Paese di seconda fascia - Lingua di lavoro TEDESCO                                       | •   | PLACEMENT |  | - |  |
| Iscrizioni Prove Parziali<br>Prenotazioni Effettuate | Pa          | ese di prima fascia - Lingua di lavoro SPAGNOLO                                                                                                    | Paese di prima fascia - Lingua di lavoro SPAGNOLO                                        |     | PLACEMENT |  |   |  |
| Esiti                                                | Pa          | ese di seconda fascia - Lingua di lavoro SPAGNOLO                                                                                                    | Paese di seconda fascia - Lingua di lavoro SPAGNOLO                                      |     | PLACEMENT |  |   |  |
|                                                      | Pa          | ese di prima fascia - Lingua di lavoro "ALTRA LINGUA"                                                                                                    | Paese di prima fascia - Lingua di lavoro "ALTRA LINGUA"                                  | •   | PLACEMENT |  |   |  |
| Mobilità internazionale                              |             |                                                                                                    |                                                                                          |     |           |  |   |  |

A questo punto cliccare sul tasto " per procedere con la candidatura. In questa ultima schermata è possibile:

- allegare la documentazione (Lettera di accettazione e/o Certificato di lingua); cliccando sull'icona " Inserisci un nuovo allegato ":
- oppure, **rimuovere** la propria iscrizione al bando, cliccando sull'icona "Rimuovi iscrizione al bando ".

In caso di rimozione della propria iscrizione, si potrà rifare l'intero processo di candidatura da capo.

Lo stato della propria candidatura è visibile nel margine alto della pagina in cui compare la dicitura "Iscrizione avvenuta con successo" sotto la voce "Dettaglio bando".

| Home           |                                  |
|----------------|----------------------------------|
| Studente       | HOME<br>Dettaglio bando          |
| 2              | Iscrizione avvenuta con successo |
| Area Riservata | Dati del bando                   |

## **<u>III</u>** Si ricorda a tutti gli interessati che la procedura NON PREVEDE la consegna della candidatura cartacea ma solamente la compilazione online entro la scadenza del bando **III**